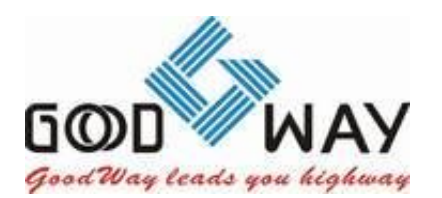

GOODWAY TECHNOLOGY CO., LTD. 3F No. 135, Lane 235, Pau Chiao Rd.,Hsin-Tien, Taipei Hsien, Taiwan, R.O.C TEL : 886-2-8919-1200 / FAX : 886-2-8919-1220 Http : www.goodway.com.tw

## Synaptics\_FW\_Update\_SOP

Edited By : Alvin Chen

Product no. : Synaptics chip

Dated : 2021/07/20

Issued by FAE Dept.

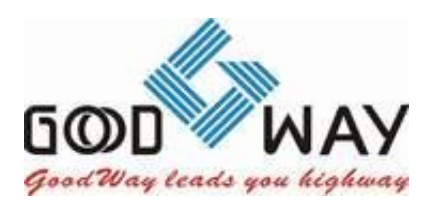

GOODWAY TECHNOLOGY CO., LTD. 3F No. 135, Lane 235, Pau Chiao Rd.,Hsin-Tien, Taipei Hsien, Taiwan, R.O.C TEL : 886-2-8919-1200 / FAX : 886-2-8919-1220 Http : www.goodway.com.tw

| Note: Before execute the program, ple | ase connect monitor to Alt Mode HDMI port. |
|---------------------------------------|--------------------------------------------|
|---------------------------------------|--------------------------------------------|

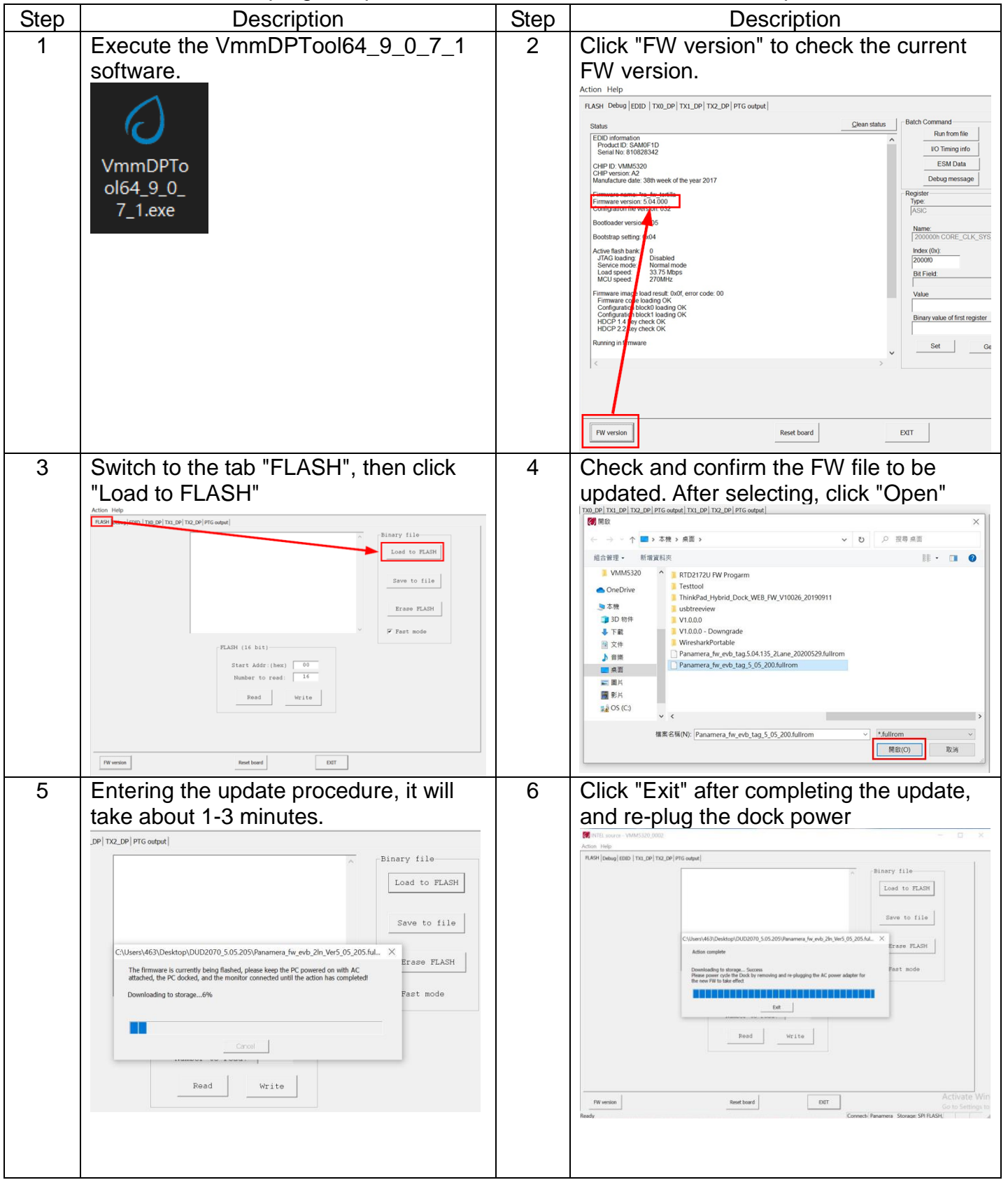

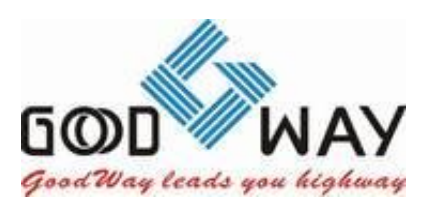

GOODWAY TECHNOLOGY CO., LTD. 3F No. 135, Lane 235, Pau Chiao Rd.,Hsin-Tien, Taipei Hsien, Taiwan, R.O.C TEL : 886-2-8919-1200 / FAX : 886-2-8919-1220 Http : www.goodway.com.tw

| 7 | Follow the Step1&2 procedure to     |  |
|---|-------------------------------------|--|
|   | confirm the FW version after update |  |
|   | completed                           |  |
|   |                                     |  |